# New Patient Guide

(Please refer to this guide to access the portals as it will be necessary for your visits at LAM CLINIC)

# **Table of Contents**

| Setting up your Portal Account                           | 2 |
|----------------------------------------------------------|---|
| How to view and buy supplements                          | 4 |
| How to check messages from your Provider                 | 6 |
| How to check your Statements, Documents, and Medications | 7 |

# HOW TO SET UP PATIENT PORTAL ACCOUNT AND DO QUESTIONNAIRE

 You will receive an email from LAM CLINIC after scheduling your first appointment. Because this is your first appointment, you will need to set up a Portal Account. If you don't receive this email, please check your spam folder first. If email is still not received, please call our office.

#### Your username will be your email address.

|                                                                                                    | healou                                                                                                    |
|----------------------------------------------------------------------------------------------------|----------------------------------------------------------------------------------------------------|
| Hello karan                                                                                                    |                                                                                                    |
| We have exciting news regarding your hea                                                                                                    | alth care!                                                                                                    |
| As we continue in our efforts to provide you, our patients, with th<br>are constantly looking for methods of working together with you<br>aware of but also involved in the maintenance and improvement                   | ne highest quality of care, we<br>to ensure that you are not on<br>t of your health.                                                                                                    |
|                                                                                                    |                                                                                                    |
| To that end, we are proud to announce that our practice now off<br>the power of the web to track all aspects of your health care thro<br>Portal enables our patients to communicate with our practice ee<br>the Internet. | ers you the opportunity to use<br>ough our office. The Patient<br>asily, safely, and securely over                                                                                                |
| To that end, we are proud to announce that our practice now off<br>the power of the web to track all aspects of your health care thre<br>Portal enables our patients to communicate with our practice ea<br>the Internet. | ers you the opportunity to use<br>ough our office. The Patient<br>silly, safely, and securely over                                                                                                |
| To that end, we are proud to announce that our practice now off<br>the power of the web to track all aspects of your health care thre<br>Portal enables our patients to communicate with our practice ex<br>the Internet. | ers you the opportunity to use<br>updn our office. The Patient<br>Isily, safely, and securely over                                                                                                |
| To that end, we are proud to announce that our practice now off<br>the power of the web to track all aspects of your health care thr<br>Portal enables our patients to communicate with our practice ea<br>the Internet.  | ers you the opportunity to use<br>updn our office. The Patient<br>Isily, safely, and securely over<br>Please log in right away to<br>fart doing the questionnaire<br>efore your next appointment! |

2. You will be given the option to choose how you want your phone to be verified - via text or voice call.

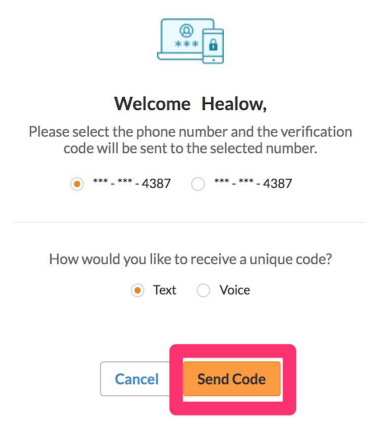

3. Enter code that was sent to your phone, and click verify.

|     | Enter code                                                                        |
|-----|-----------------------------------------------------------------------------------|
|     |                                                                                   |
|     |                                                                                   |
| Cor | e is valid for 5 minutes or 6 attempts                                            |
| Cod | e is valid for 5 minutes or 6 attempts<br>Didn't receive the code?                |
| Cod | e is valid for 5 minutes or 6 attempts<br>Didn't receive the code?<br>Resend Code |

4. Enter new password and confirm password.

| Reset Password<br>Congratulations, You have authenticated yourself.<br>Please Select your new Password.<br>ReferPassword GuideLines to create secure<br>passwords. |  |
|----------------------------------------------------------------------------------------------------|--|
| New Password Confirm New Password                                                                                                    |  |
| Cancel Next                                                                                                    |  |

5. Next, you will need to choose & answer Security Questions.

| Security questions                                                               |  |
|----------------------------------------------------------------------------------|--|
| Select security question below. This question will help us verify your identity. |  |
| Customize your security question.<br>Security Question                           |  |
| Answer                                                                           |  |
|                                                                                  |  |
| Cancel Next                                                                      |  |

6. A consent form will show up, click" Agree & Next" after reading.

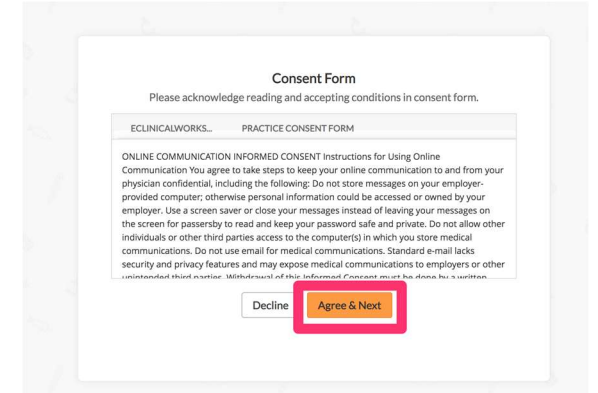

7. Next, a second consent form will show up. Once you've read the consent form, check the box that says I have read conditions, and click "Agree".

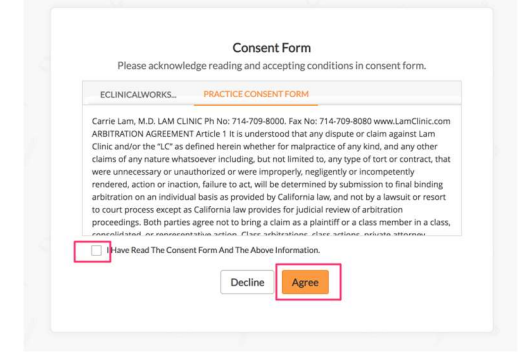

8. After agreeing, you will be taken to the Portal Dashboard, where you can view your upcoming Appointments, view Medical Records (if uploaded), pay Copays (if applicable), view Messages from the doctor (if received) etc, see your Statements, and Documents. You can also find Televisit FAQ to find out information on how to set up televisit for your new appointment.

|                 |                                                   | 4             | _                                                            |               |                                                                                                |
|-----------------|---------------------------------------------------|---------------|--------------------------------------------------------------|---------------|------------------------------------------------------------------------------------------------|
|                 |                                                   | ©<br>Vex All  | 3<br>unread                                                  | 2 Ven Al      | E vera                                                                                         |
|                 | APPOINTMEN                                        | TS            | MESSA                                                        | GES           | LATEST STATEMENT                                                                               |
| ents 10 0<br>24 | NRRIE LAM<br>M-CUNIC<br>192 WALNUT AVESTE 100,TUS | TN,CA 9278    | helio helio                                                  | 07/01/2020    | Please check your latest statement. If payment<br>pending check details.<br>Bit Date: 06/28/20 |
| ire             | 07/01/2020 () 10:15 AM I                          | DT .          | Appointment - Questione<br>Helia, You have an appointm<br>to | ent scheduled | See Statement Detail                                                                           |
|                 | Bearw 2                                           | Jon TeleVisit | test<br>test                                                 | 07/01/2020    |                                                                                                |
|                 | View TeleVisit FA                                 | Q             |                                                              |               |                                                                                                |
|                 |                                                   |               | 1                                                            |               | -                                                                                              |
|                 |                                                   |               |                                                              | Vev All       | P. New All                                                                                     |

9. You can pay your copay (if applicable) by clicking on "Pay Copay".

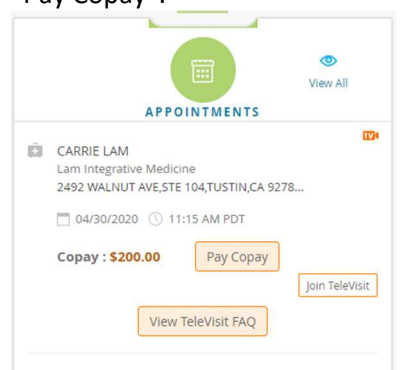

 To fill out Questionnaires, click "Questionnaires" on the left column and fill out both Medical History and Surgical and Allergies tabs. Please complete the questionnaire 48 hours prior to your appointment.

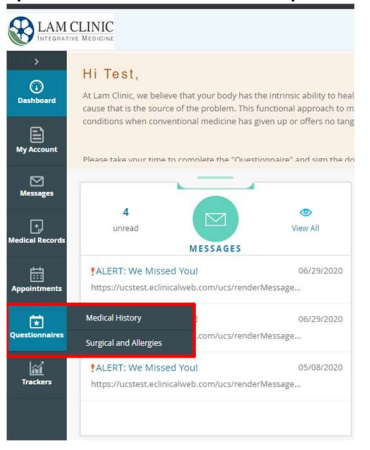

 If you're a new patient, please fill out the New Patient Questionnaire. If you're already a patient with LAM CLINIC, please fill out the Follow Up Visit Questionnaire 48 hours prior to your appointment. Be sure to use only numbers and alphabets and no punctuation or special characters.

| ><br>Dashboard        | QUESTIONNAIRE                                                                                                    |
|-----------------------|----------------------------------------------------------------------------------------------------|
|                       | New Patient Questionnaire Follow up visit Questionnaire                                                           |
| My Account            | Please complete your health questionnaire to the best of your ability                                             |
| Messages              | New Patient                                                                                                    |
| +)<br>Medical Records | Current Health Concerns (Use only numbers and alphabets when typing in all free text fields. D                    |
| Appointments          |                                                                                                    |
| Questionnaires        | Past Medical History                                                                                              |
| Trackers              | Please list all medical conditions (Use only numbers and alphabets when typing in all free text :<br>characters): |
|                       |                                                                                                    |

12. If you're trying to get back into the portal, go to Lamclinic.com, Press Patient Portal, and Enter then

#### click on Healow Portal.

LAM CLINIC ABOUTUS - CONDITIONS SERVICES - CONSULTATION RESOURCES - CONTACT US Looking for. Q Login C+1-714-709-8000

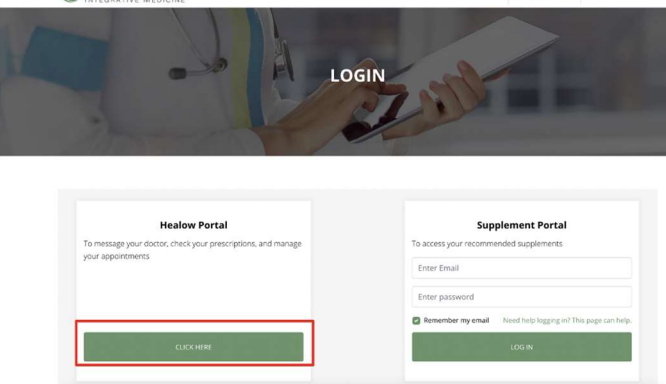

#### 13. You will then login to the patient portal:

| LAM CLINI                 | ç                                                                  |                                                                | Cambiar a Espartor | LOGIN TO YOUR AC<br>We will send verification code to co<br>number. Standard text messag | COUNT<br>nfrm access to this<br>ng rates apply. |
|---------------------------|--------------------------------------------------------------------|----------------------------------------------------------------|--------------------|------------------------------------------------------------------------------------------|-------------------------------------------------|
| Welcome t                 | o LAM CLINIC                                                       |                                                                |                    | Using Mobile Phone                                                                       | 0                                               |
| We are integrative physic | icians trained to focus, not on symptoms that mask underlying      | concerns, but the root cause that is the source of the problem | s.                 |                                                                                          |                                                 |
|                           | healow<br>Access your health records through the healow mobile app |                                                                |                    | Enter the details be                                                                     |                                                 |
|                           | DownLoad Tell Field Island V Alf                                   |                                                                |                    | B Password                                                                               |                                                 |
|                           | Find us using our unique practice code on the headew app<br>AERJED |                                                                |                    |                                                                                          | Login                                           |
|                           |                                                                    |                                                                |                    |                                                                                          |                                                 |
|                           |                                                                    |                                                                |                    |                                                                                          |                                                 |

# HOW TO VIEW AND BUY SUPPLEMENTS

1. You will receive an email that you've registered for Lam Clinic. This is different from your Healow Portal.

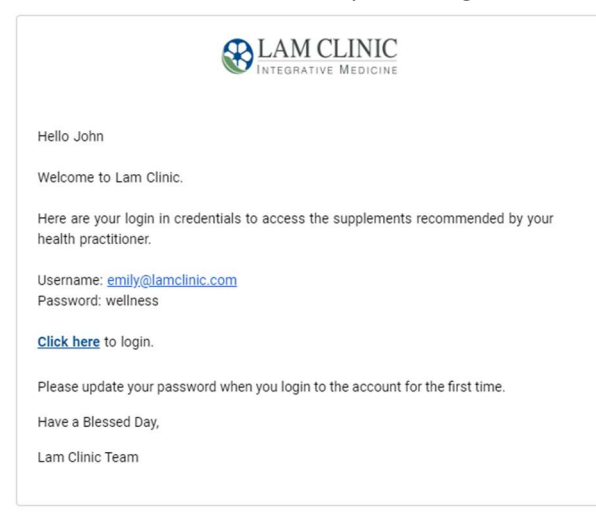

2. When you click "Click here", it will lead you to <u>Lam Clinic website</u>. Log in to the supplement portal with the password provided in the email.

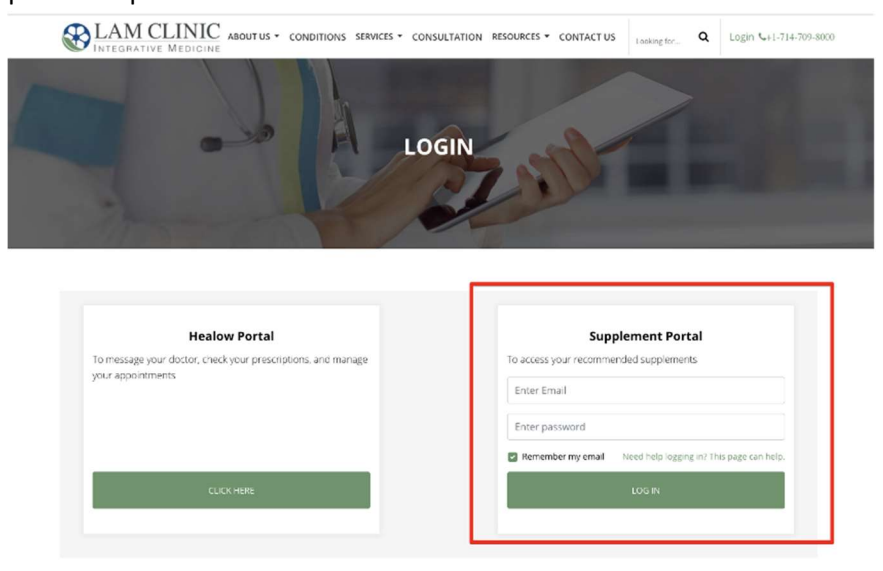

You can also log in from lamclinic.com > <u>Patient Portal</u>.

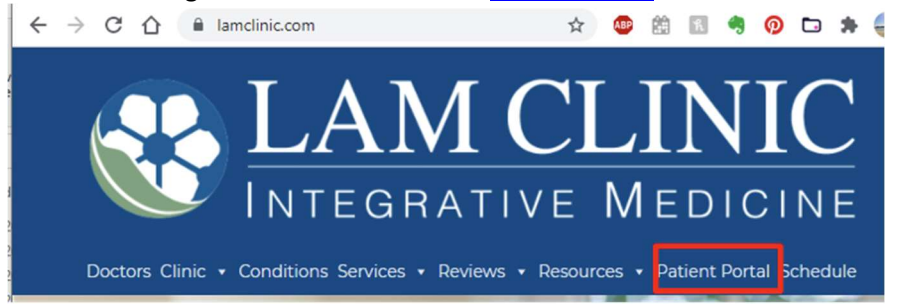

3. Once logged in, you'll be able to see the supplements. Proceed to Store to buy them at supplementclinic.com

#### **My Supplements**

The following supplements have been recommended for you.

To learn more about each supplement, click on the product link.

To purchase the supplements relating to a specific appointment, simply click "Proceed to Store" for that date and you will be directed to SupplementClinic.com \*\* for one-stop shopping. Please note, clicking this button again will result in adding the suggested items into your shopping cart again.

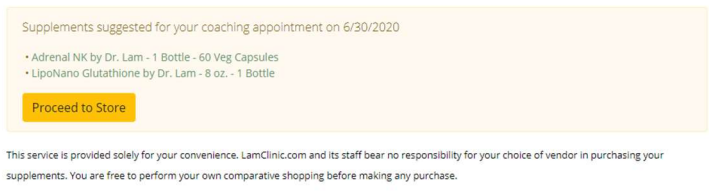

\*\*SupplementClinic.com is an online nutritional resource providing the largest selection of natural compounds for adrenal fatigue syndrome recovery at competitive pricing, it is independently owned and operated by a family member of Dr. Lam's in order to provide excellent and efficient service for your needs. Royalties received go to support the ongoing mission of LamClinic.com

4. You will be redirected to SupplementClinic.com to buy the supplements. You can login and always buy

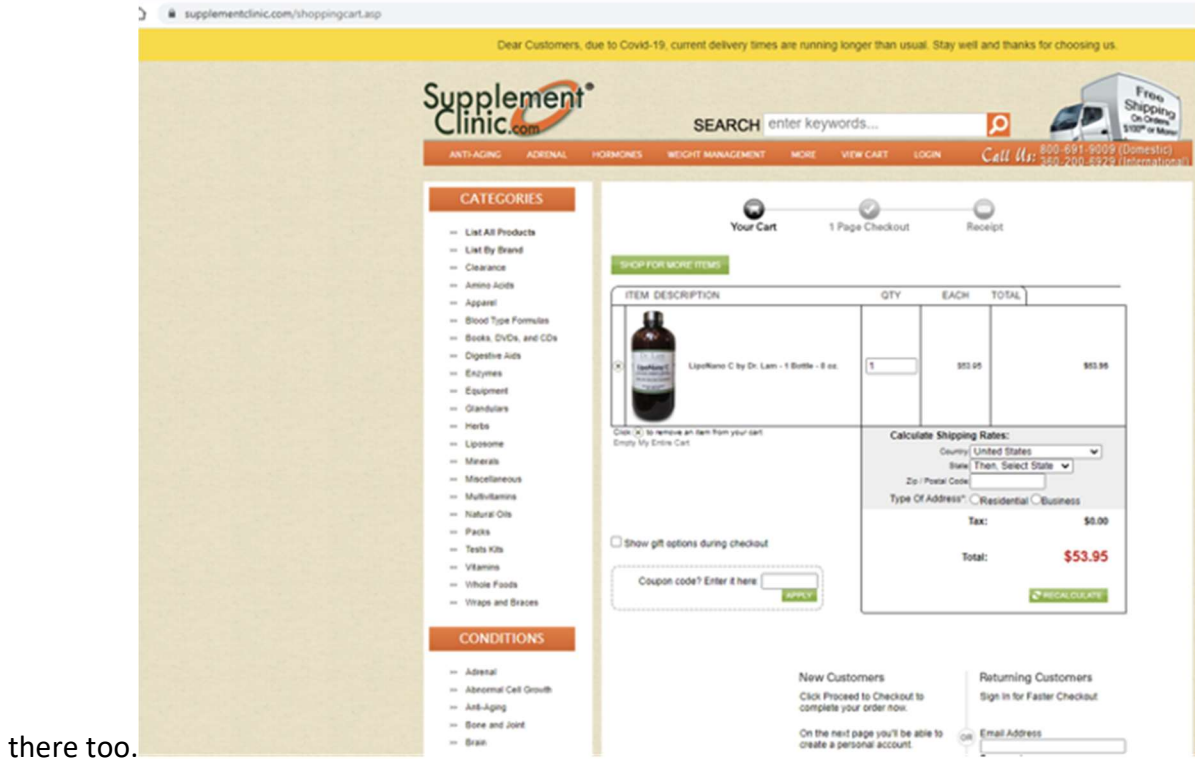

refills from there too.

## HOW TO CHECK MESSAGES FROM THE PROVIDER

1. You will receive an email if/when you've received a message from your Provider.

You have received a new <mark>message</mark> from LAM CLINIC.

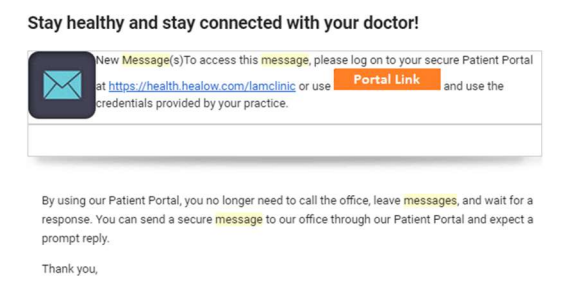

2. When you log into your Portal Dashboard, you'll see below. Click on the blue title to open the message.

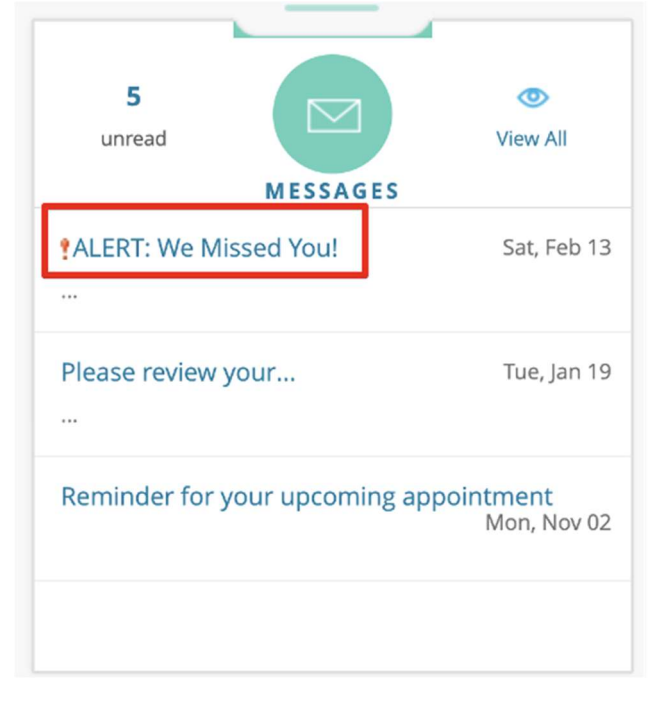

## HOW TO CHECK YOUR STATEMENTS, DOCUMENTS, AND MEDICATIONS

1. Once your statement is updated by LAM CLINIC, you'll be able to view your statement on your Portal Dashboard. You can click "See Statement Details" and pay any remaining balances.

| LATEST ST                                   | View All                            |
|---------------------------------------------|-------------------------------------|
| Please check your<br>payment is pending che | latest statement. If<br>ck details. |
| Bill Date:                                  | 06/28/2020<br>See Statement Details |
| Your account B                              | alance: <mark>\$0.00</mark>         |
|                                             |                                     |

2. If your Provider uploads any articles or Protocols for you to do, or to view the consent forms you've signed, it will be shown under Documents in Dashboard

|        | 2<br>New DOCUMENTS                           | 👁<br>View All          |
|--------|----------------------------------------------|------------------------|
| Promis | ALDI-Low-Dose Immunotherapy<br>sing Approach | / A<br>06/30/2020      |
| A      | Esign Medicare Teledocuments                 | -3893999<br>06/23/2020 |
|        |                                              |                        |

3. To View After visit summary and what your doctor talked about at the visit, hover over the tab called Medical Records, and click on Visit Summary. Find the date of service and click on Visit Summary to the right.

|                 |                            |                                                                          | 3 G    | Home 🛞 Welcome Test |
|-----------------|----------------------------|--------------------------------------------------------------------------|--------|---------------------|
| )<br>Dashboard  | SUN VISIT SUN              | IMARY                                                                    |        |                     |
| My Account      | All Date Range             |                                                                          |        |                     |
| Messages        | © 02/12/2021               | CARRIE LAM<br>LAM-CLINIC<br>2492 WALNUT AVE STE 100,TUSTIN,CA,92780-6953 | Reason | Visit Summary       |
| Ð               | Personal Health Record     | CARRIE LAM<br>LAM-CLINIC<br>2492 WALNUT AVE STE 100,TUSTIN,CA,92780-6953 | Reason | Visit Summary       |
| Medical Records | Visit Summary              | CARRIE LAM<br>LAM-CLINIC<br>2492 WALNUT AVE STE 100,TUSTIN,CA,92780-6953 | Reason | Visit Summary       |
| Appointments    | Referrals                  | CARRIE LAM<br>LAM-CLINIC<br>2492 WALNUT AVE STE 100,TUSTIN,CA,92780-6953 | Reason | Visit Summary       |
| Uuestionnaires  | Growth Chart               | CARRIE LAM<br>LAM-CLINIC<br>2492 WALNUT AVE STE 100,TUSTIN,CA,92780-6953 | Reason | Visit Summary       |
| Trackers        | © 05:45 PM                 | CARRIE LAM<br>LAM-CLINIC<br>2492 WALNUT AVE STE 100,TUSTIN,CA,92780-6953 | Reason | Visit Summary       |
|                 | © 06/28/2020<br>© 05:30 PM | CARRIE LAM<br>LAM-CLINIC<br>2492 WALNUT AVE STE 100,TUSTIN,CA,92780-6953 | Reason | Visit Summary       |
|                 | 06/17/2020<br>(0 03:00 PM  | CARRIE LAM<br>LAM-CLINIC                                                 | Reason | Visit Summary       |

There you will find Patient Details, Problem List, Allergies, Vital Signs, Medications. Most of what the doctor writes will be under Assessments and Plan of Treatment when you scroll all the way down to the bottom.

| Incounter Date | Diagnosis                                       | Treatment Notes                                                                                                    |
|----------------|-------------------------------------------------|----------------------------------------------------------------------------------------------------|
| 2 Feb, 2021    | Essential (primary) hypertension (ICD-10 - 110) | Evaluated patient's BP monitor on remote patient monitoring.<br>See patient chart for uploaded Blood pressure, notes, and time logs for the month. |
|                |                                                 |                                                                                                    |
| 2 Feb, 2021    | Hyperlipidemia, unspecified (ICD-10 - E78.5)    |                                                                                                    |
| 2 Feb, 2021    | Hyperlipidemia, unspecified (ICD-10 - E78.5)    |                                                                                                    |

4. To find the medications or supplement changes that your provider has made, go to the Dashboard, and look under Current Medication, and press View All. If you need a MEDICATION refill, you can press request refill here in the healow portal. If you need a SUPPLEMENT REFILL, go to the supplement portal to get refills on supplements.

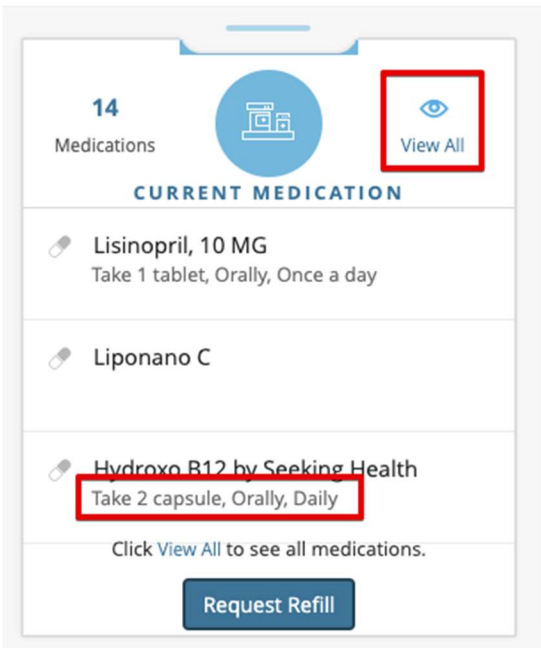